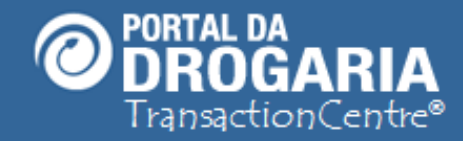

1

# Conhecendo o Apoio ao Negócio

Duração aproximada: 6 minutos

Veja como é fácil gerenciar as autorizações concedidas, os pedidos de compra e o andamento da reposição/abastecimento de produtos

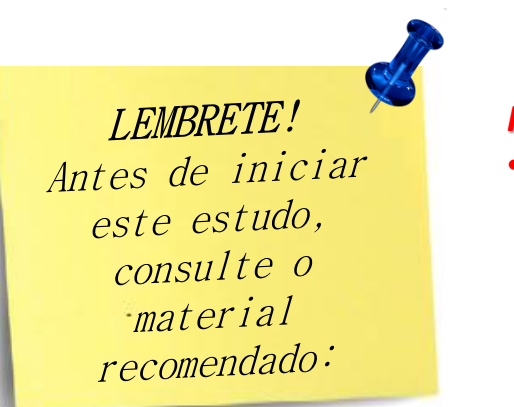

Recomendamos a leitura prévia de:

Conhecendo o Portal da Drogaria

Este material faz parte do **"Estudo Modular Assistido**" destinado exclusivamente à capacitação dos usuários do **Portal da Drogaria**. Conheça os outros módulos no menu de apoio **Ajuda**.

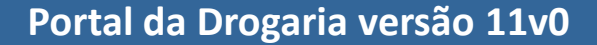

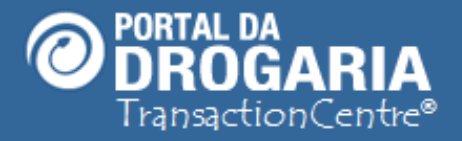

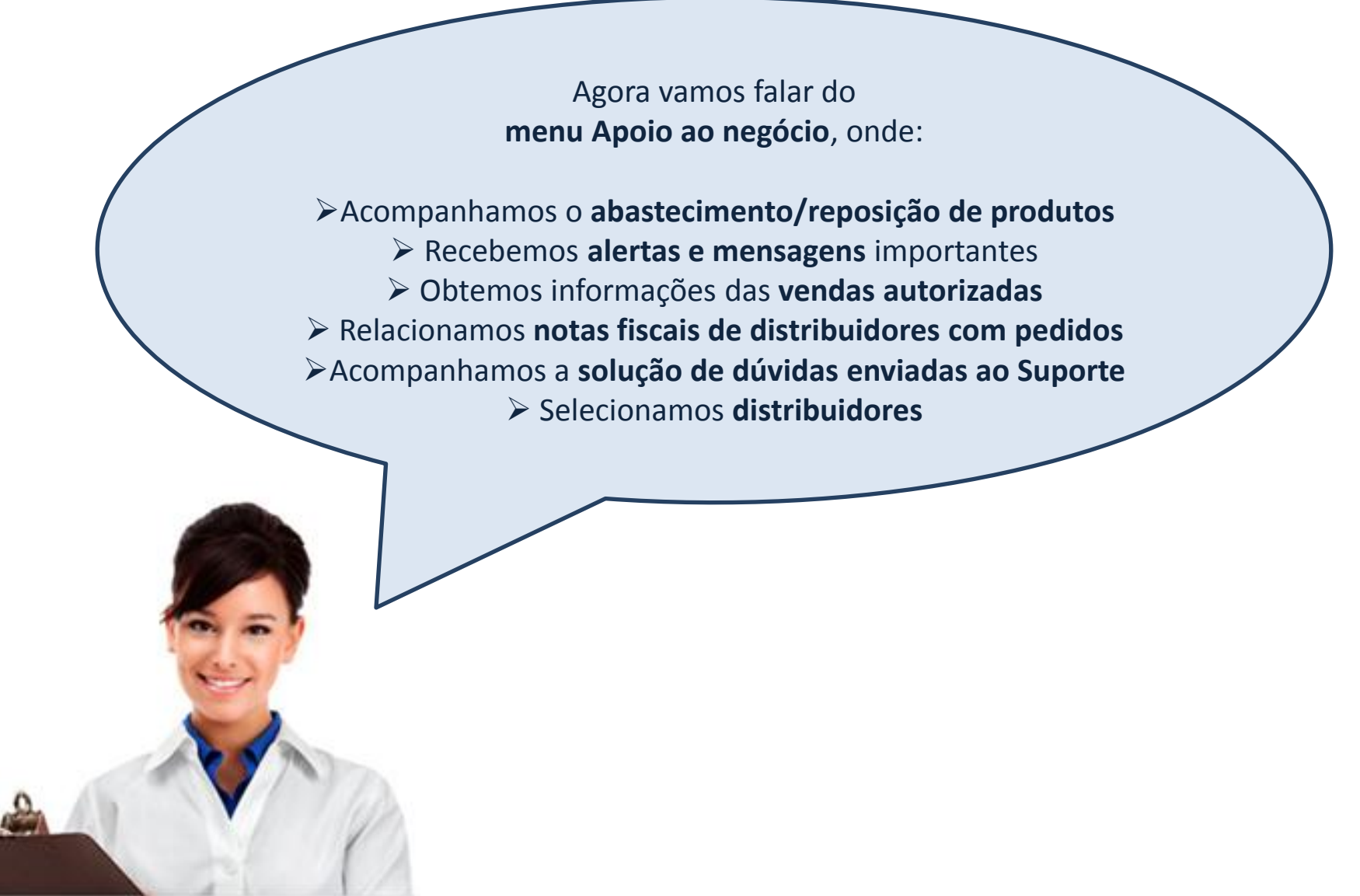

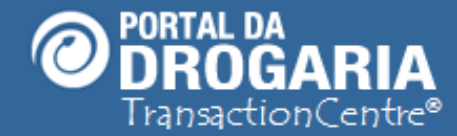

Vamos entender primeiro como funciona a REPOSIÇÃO e como surgem os PEDIDOS. A reposição/abastecimento de estoques é feita e controlada por meio de pedidos enviados para Distribuidores ou diretamente para a Indústria, que podem ser gerados de três diferentes formas: > Informados pelo Promotor > Enviados pelo próprio Ponto de Venda > Gerados de forma automática para reposição das vendas autorizadas no CheckOut

**Nota:** A definição do envio para Distribuidor ou Indústria é feita pela Administradora de cada programa.

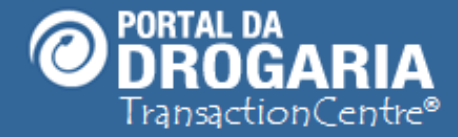

 Cada venda dos programas é enviada para a Central. Quando autorizada recebe:
 Número da Autorização (NSU), Data/Hora da Central
 Número do Lote da autorização
 Na madrugada do dia seguinte as autorizações de mesmo
 Número de Lote são agrupadas gerando o pedido do dia.
 Estes tipos de pedidos são controlados pelo período entre
 Data/Hora Início e Data/Hora Fim do Lote da Central.

> Pedidos Gerados pelo **PROMOTOR** ou **PDV** são registrados na Central e enviados para abastecimento dos produtos. Estes tipos de pedidos são controlados pela **Data/Hora da sua Gravação** e também **recebem Número de Pedido da Central**.

**Nota:** Nesse mesmo momento, um **Novo Número de Lote** é iniciado para tratamento no **próximo fechamento**.

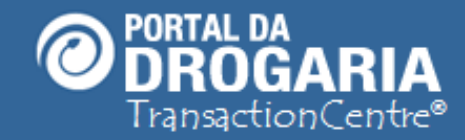

### Portal da Drogaria versão 11v0

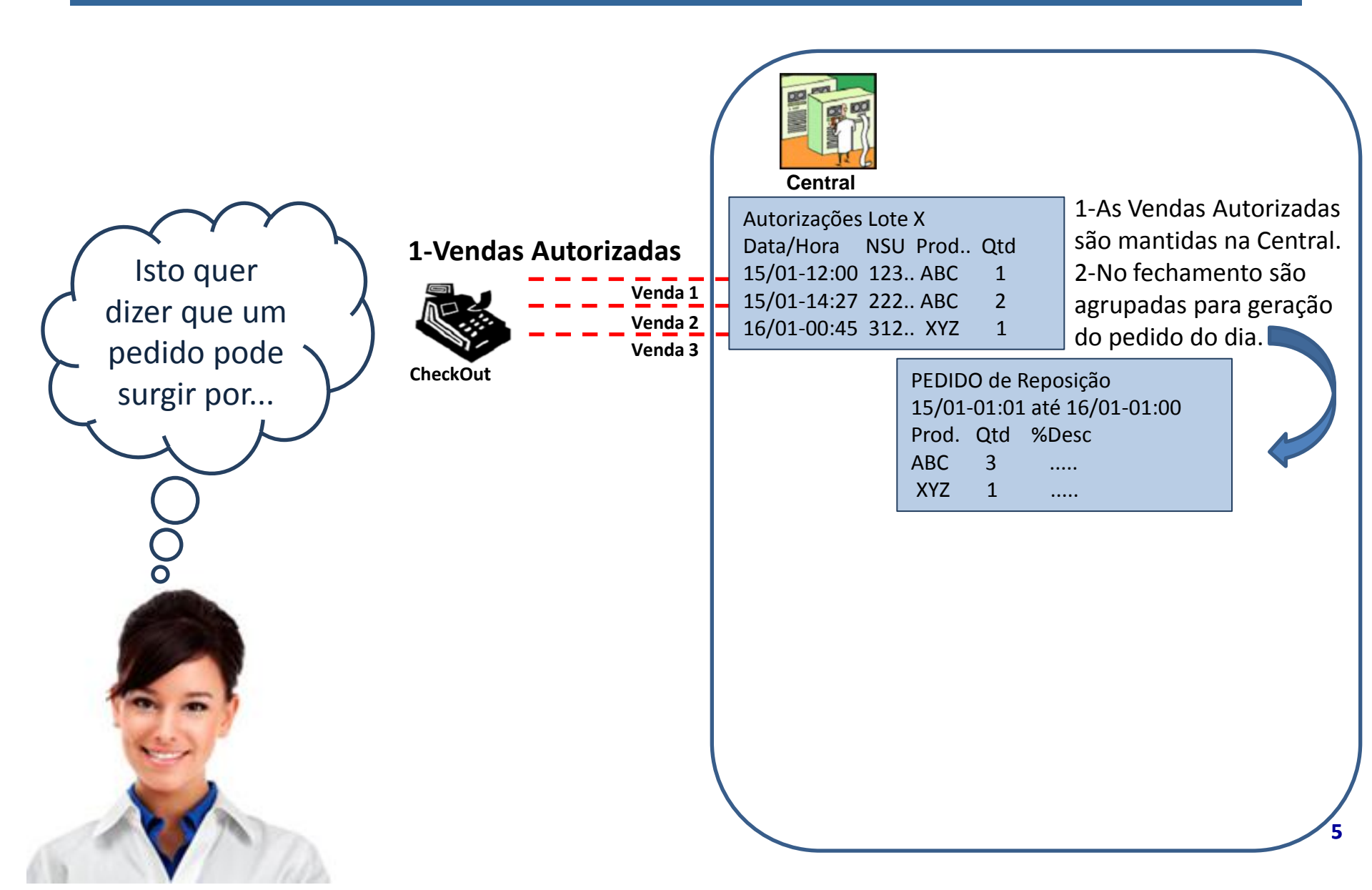

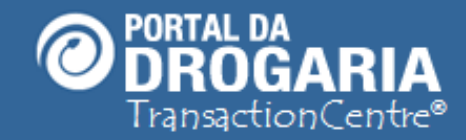

#### Portal da Drogaria versão 11v0

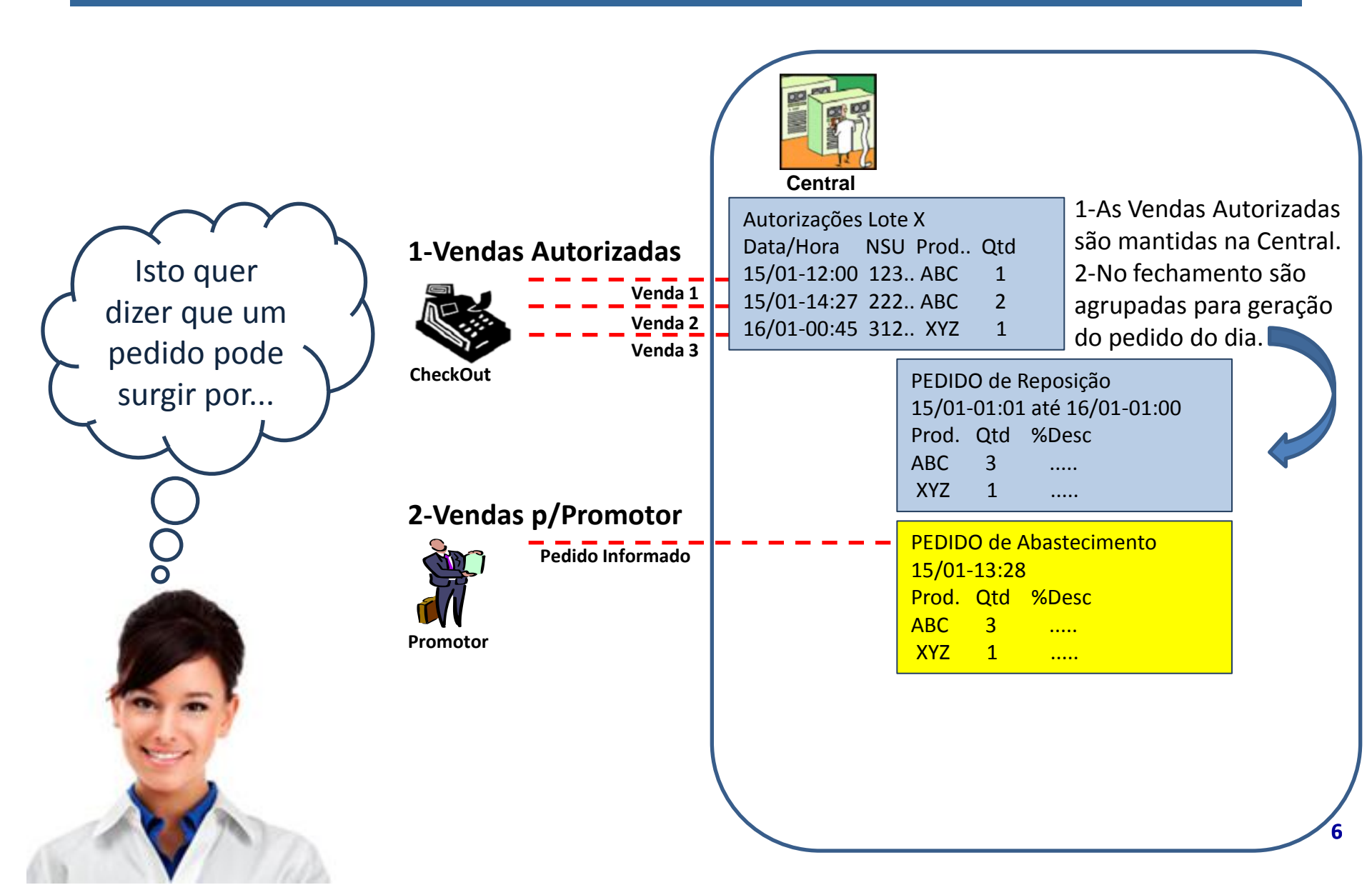

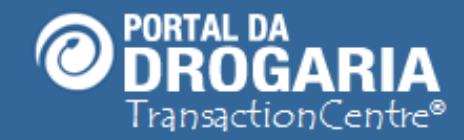

#### Portal da Drogaria versão 11v0

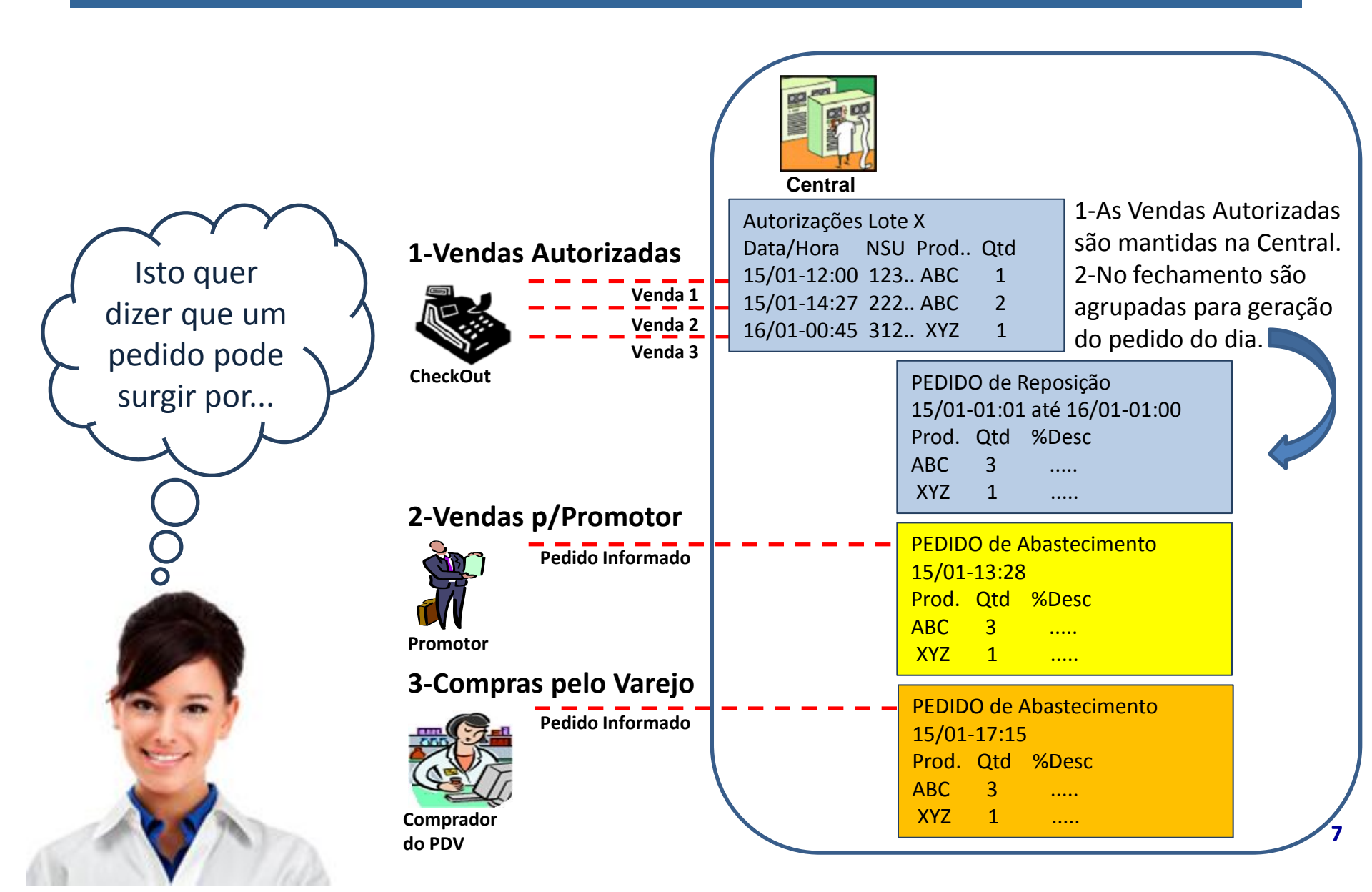

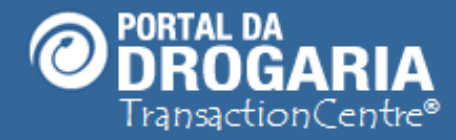

Quem decide para qual DISTRIBUIDOR ocorrerá o envio dos PEDIDOS? Os envios são diários e a decisão atende duas situações: 1ª) Os pedidos gerados no fechamento de vendas do dia são enviados para o 1º Distribuidor selecionado pelo PDV 2ª) Nos pedidos gerados pelo Promotor ou PDV a definição do 1º Distribuidor ocorre no próprio pedido *VEJA o Auto Treinamento "Andamento de Pedidos" no menu AJUDA.* 

## Como os **PEDIDOS** são enviados para a **INDÚSTRIA**? Por ter atendimento apenas em alguns

dias do mês, eles são "represados" até atingir o prazo definido entre as partes. *VEJA o Auto Treinamento "Formação de Pedidos" no menu de apoio AJUDA.* 

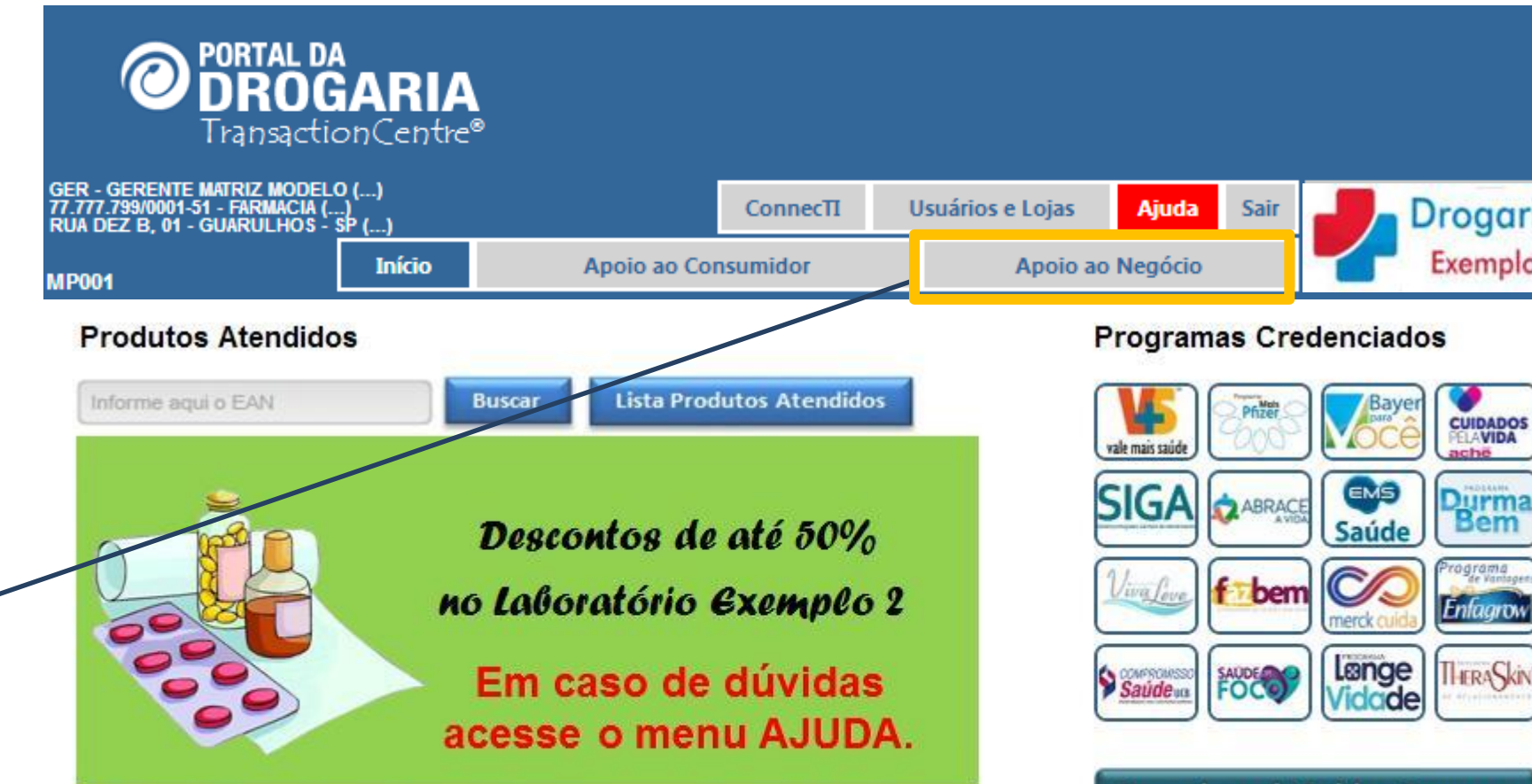

Espaço disponível para divulgações ou comunicados dos laboratórios 0 •

Operadoras de Saúde e Empresas

ade

Drogaria Exemplo

CUIDADOS

Durma

Bem

Enfagrow

ache

Para acessar o menu *Apoio ao Negócio* do Portal:

Clique em Apoio ao Negócio do Menu Principal que fica na página Início

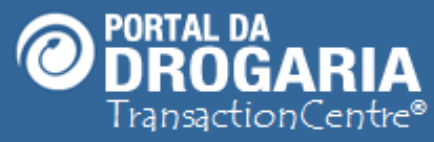

| GER-GERE<br>77.777.799<br>RUA DEZ E | ENTE MATRIZ MODE<br>10001-51 - Farmaci<br>3, 01 - Guarulhos | LO ()<br>A ()<br>5 - SP () | ConnecTI       | Usuários e Lojas | Ajuda        | Sair    | J | Drogaria |
|-------------------------------------|-------------------------------------------------------------|----------------------------|----------------|------------------|--------------|---------|---|----------|
|                                     | Início                                                      | Apoio ao Consumid          | or             | Apoio ao M       | legócio      |         |   | Exemplo  |
| Vendas e                            | Reposições                                                  | Selecionar Distribuidores  | Dúvidas e Mens | agens Comunica   | ado das Indi | ístrias |   | AN01     |

#### Avisos

(Avisos em vermelho requerem sua ação imediata.)

| 16/01/2012 | Há 3 transação(ões) pendente(s). Clique aqui para resolver!              |
|------------|--------------------------------------------------------------------------|
| 14/01/2012 | Você tem 1 dúvida(s) encaminhada(s). Clique aqui para saber o andamento. |
| 10/01/2012 | Existe uma mensagem importante para você. Clique aqui para visualizá-la. |
| 10/01/2012 | Clique aqui e veja as mensagens dos últimos 30 dias.                     |

| Formaçã        | o de pedi | dos     |          |      |        |      |  |
|----------------|-----------|---------|----------|------|--------|------|--|
| Administradora | Período   | Pedidos | Unidades | Тіро | Status | Ação |  |

O Apoio ao Negócio oferece um submenu com 4 opções: Vendas e Reposições, Selecionar Distribuidores, Dúvidas e Mensagens, e Comunicado das Indústrias.

Perceba que o Portal já apresenta automaticamente a tela Vendas e Reposições.

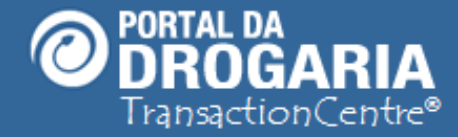

A tela *Vendas e Reposições*, que acabamos de selecionar, tem formatação "inteligente", ou seja, **varia de acordo** com as **características de cada PDV** e com a **função de cada usuário**.

Sua formatação máxima conta com até 4 blocos de informações:
 Avisos – Contém alertas relacionados à sua unidade (loja)
 Formação de Pedidos – Só para Pedidos para Indústria
 Andamento de Pedidos – Só para Pedidos para Distribuidores
 Consultas Diversas – Transações, Pedidos, Notas Fiscais

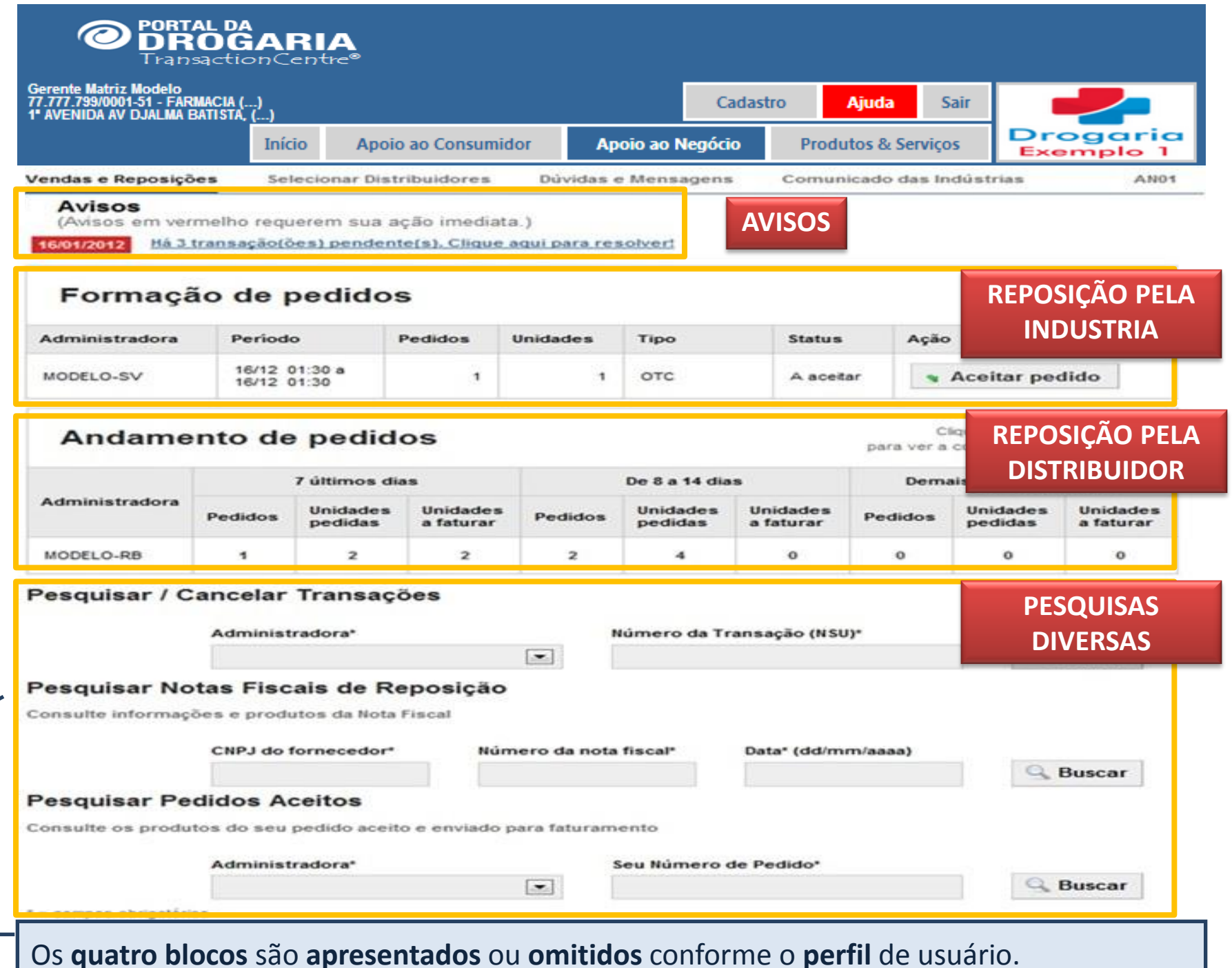

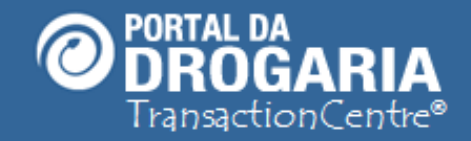

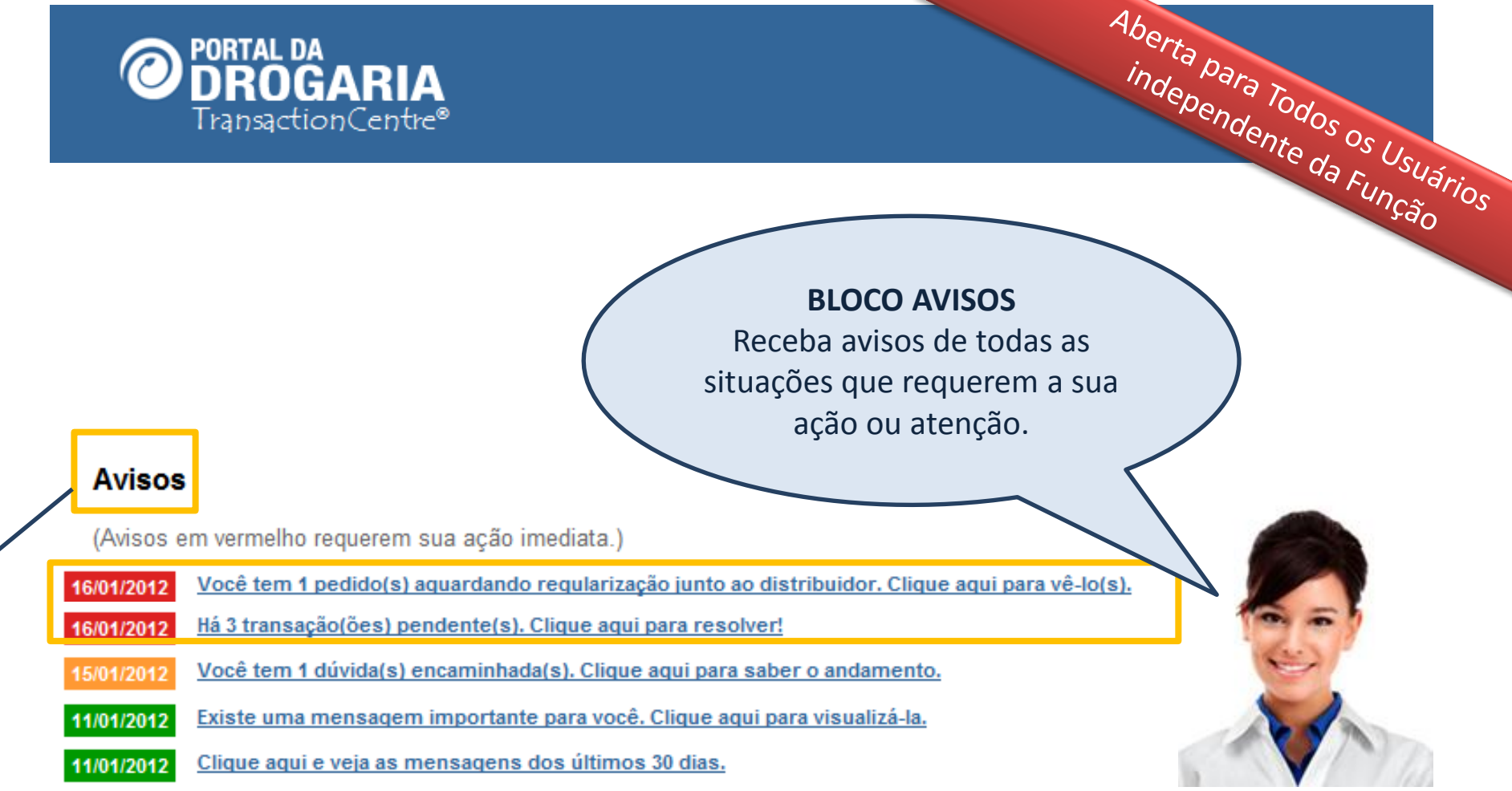

A gravidade de cada aviso é identificada pela cor (vermelha, amarela e verde) Vejo no exemplo acima 2 avisos de alta importância (na cor vermelha): 1- Aviso de **pedido parado** pendente de sua ação para continuar a reposição 2- Aviso de transação pendente que requer a sua ação para liberar a reposição Independente da gravidade, clique na linha para obter maiores informações. VEJA o Auto Treinamento "Avisos do Apoio ao Negócio" no menu de apoio AJUDA.

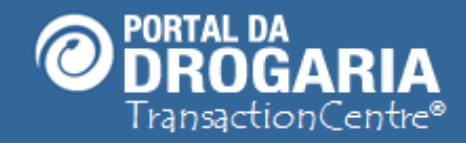

## **BLOCO FORMAÇÃO DE PEDIDOS**

Identifique a situação de cada um dos seus Pedidos junto à Indústria.

# Formação de pedidos

|   | Administradora | Período                      | Pedidos | Unidades | Тіро   | Status    | Ação             |
|---|----------------|------------------------------|---------|----------|--------|-----------|------------------|
| - | MODELO-SV      | 16/12 01:30 a<br>16/12 01:30 | 1       | 1        | отс    | A aceitar | 🖌 Aceitar pedido |
|   | MODELO-SV      | 16/12 01:30 a<br>27/12 01:30 | 2       | 125      | Padrao | Aceito    | Ver Pedidos      |
|   | MODELO-SV      | 01/12 01:30 a<br>13/12 01:30 | 2       | 176      | Padrao | Faturado  | Ver Pedidos      |

No exemplo acima, há um **pedido pendente** de aceite que deve ser liberado para faturamento, informando o número do seu pedido.

VEJA o Auto Treinamento "Formação de Pedidos" no menu AJUDA.

Para Compradores e Gerentes com Pedidos para Indústria

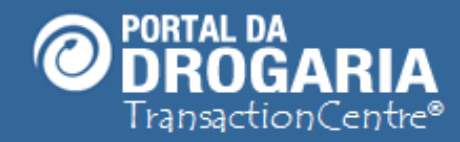

# **BLOCO ANDAMENTO DE PEDIDOS**

Acompanhe as reposições e abastecimento dos estoques pelos **DISTRIBUIDORES**.

# Andamento de pedidos

Clique nos números abaixo para ver a composição dos pedidos

Para Compradores e Gerentes com Pedidos para Distribuidor

|                | 7 últimos dias |                     |                       | De 8 a 14 dias |                     |                       | Demais em atendimento |                     |                       |  |
|----------------|----------------|---------------------|-----------------------|----------------|---------------------|-----------------------|-----------------------|---------------------|-----------------------|--|
| Administradora | Pedidos        | Unidades<br>pedidas | Unidades<br>a faturar | Pedidos        | Unidades<br>pedidas | Unidades<br>a faturar | Pedidos               | Unidades<br>pedidas | Unidades<br>a faturar |  |
| MODELO-RB      | 1              | 2                   | 2                     | 2              | 4                   | 0                     | 0                     | 0                   | 0                     |  |
| MODELO-RP      | 2              | 3                   | 2                     | 3              | 8                   | 2                     | 2                     | 4                   | 4                     |  |
| MODELO-SV      | 5              | 40                  | 0                     | 6              | 39                  | 0                     | 0                     | 0                   | 0                     |  |

Esta é a tela principal para gerenciamento dos seus pedidos junto aos DISTRIBUIDORES.

A partir dela obtenha detalhes dos pedidos, a partir dos períodos apresentados:

- Semana atual (7 últimos dias)
- Semana passada (de 8 a 14 dias)
- Semanas anteriores (demais em atendimento)

VEJA o Auto Treinamento Andamento de Pedidos no menu AJUDA.

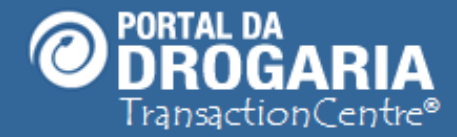

Como funciona uma AUTORIZAÇÃO? São vendas registradas na Automação Comercial da loja e que são submetidas para autorização da Central. As autorizações são obtidas por meio de Transações Eletrônicas equivalentes às de cartões de pagamento (TEF).

O que é uma **TRANSAÇÃO PENDENTE**? A Central só considera autorização completa se o processo foi corretamente concluído no CheckOut. Em alguns casos eventuais de problema na impressão do cupom fiscal ou na transmissão dos dados pode deixar uma **Transação Pendente**. Transações Pendentes devem ser **Canceladas** se realmente não realizadas ou **Confirmadas** para serem repostas.

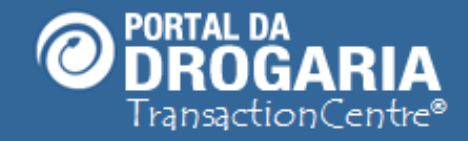

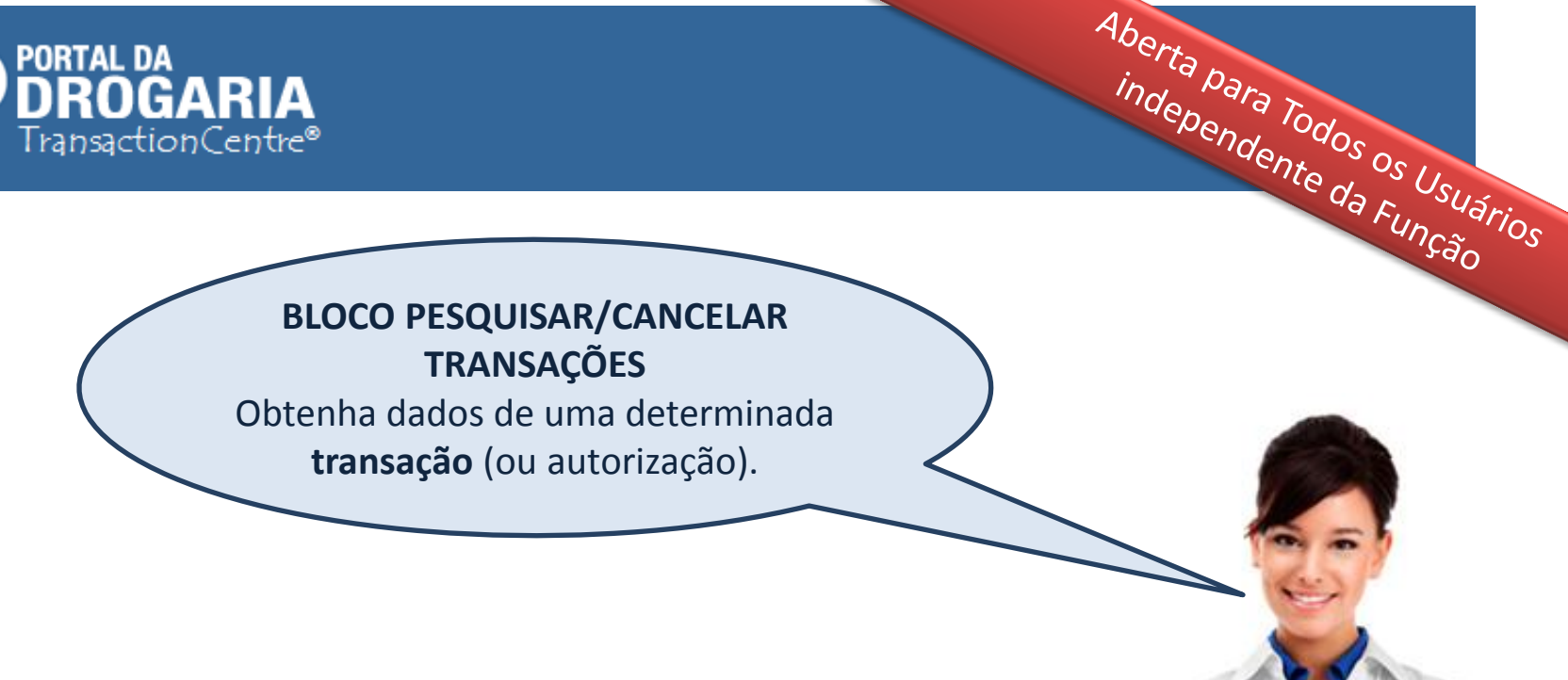

17

#### Pesquisar / Cancelar Transações

| Administradora*                                                                                                    | Número da Transação (NSU)*                                                                                                    |   |
|----------------------------------------------------------------------------------------------------|----------------------------------------------------------------------------------------------------|---|
| Localize uma <b>transação</b> informando a <b>Ao</b><br>tela de <b>NSU</b> ou no comprovante de vend<br>As transações podem ser consultadas no<br><i>VEJA o Auto Treinamento "Tratando Trans</i> | <b>dministradora</b> e o <b>Número da Transação</b> obtido n<br>a.<br>9 mesmo dia em que ocorrem.<br>9 <b>ações" no menu AJUDA.</b> | а |

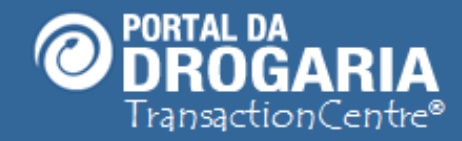

# BLOCO PESQUISAR NOTAS FISCAIS DE REPOSIÇÃO

Obtenha dados de uma **nota fiscal de distribuidor** para identificar os pedidos atendidos por ela.

#### Pesquisar Notas Fiscais de Reposição

Consulte informações e produtos da Nota Fiscal

CNPJ do fornecedor\*

Número da nota fiscal\*

Data\* (dd/mm/aaaa)

🔍 Buscar

Para Compradores e Gerentes com Pedidos para Distribuidor

Visualize qualquer **nota fiscal** recebida do **fornecedor** para verificar seu conteúdo. *VEJA o Auto Treinamento "Andamento de Pedidos" no menu AJUDA.* 

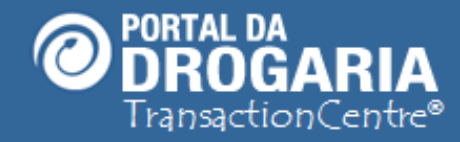

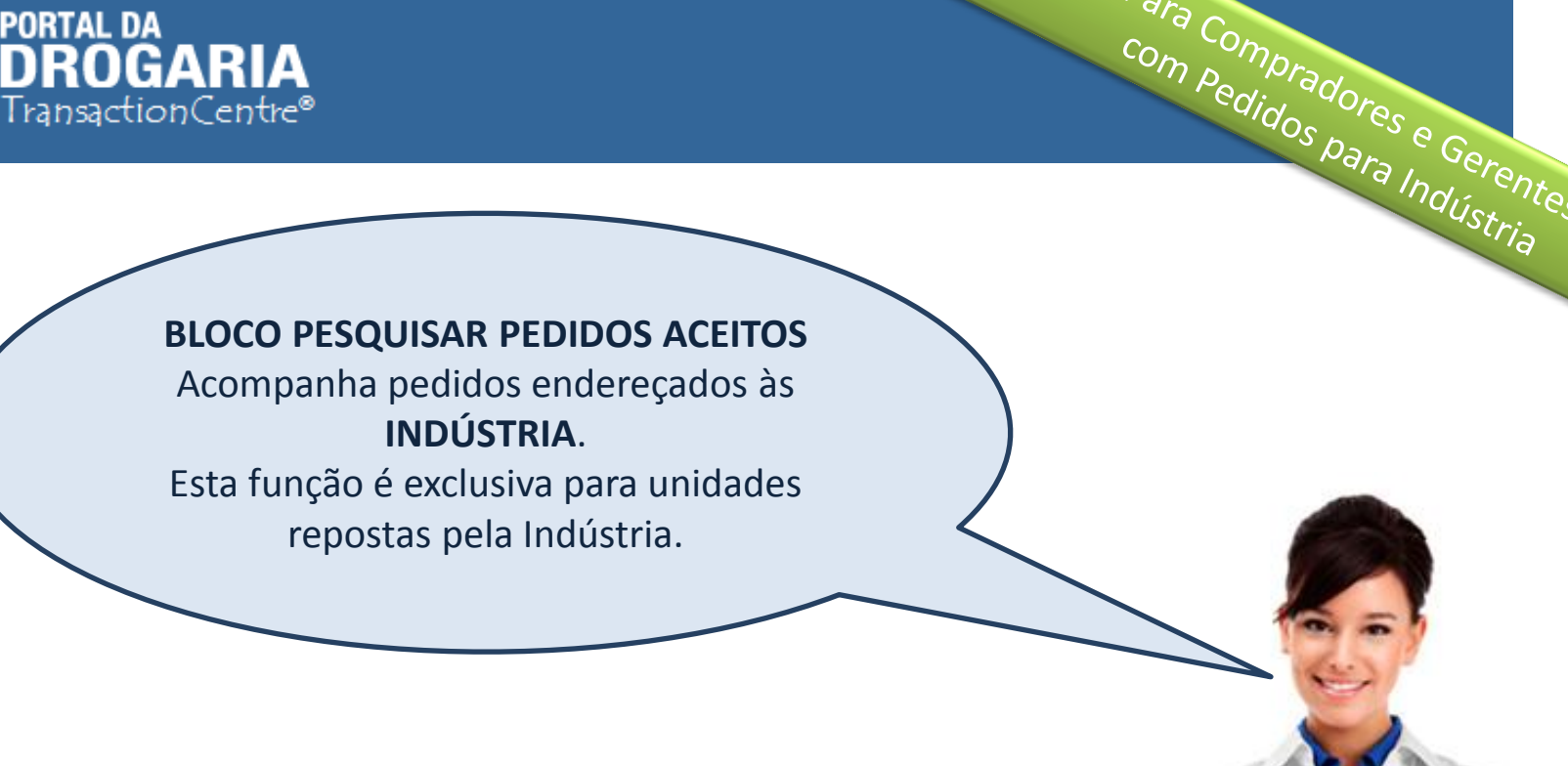

#### Pesquisar Pedidos Aceitos

Consulte os produtos do seu pedido aceito e enviado para faturamento

Administradora\*

Seu Número de Pedido\*

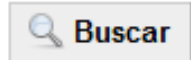

Para Compradores e Gerentes

Consulte um **Pedido** para a **Indústria** com status **Aceito** pelo o seu número de pedido. VEJA o Auto Treinamento "Andamento de Pedidos" no menu AJUDA.

•

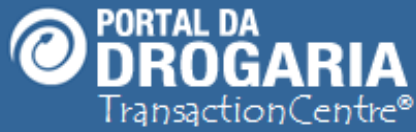

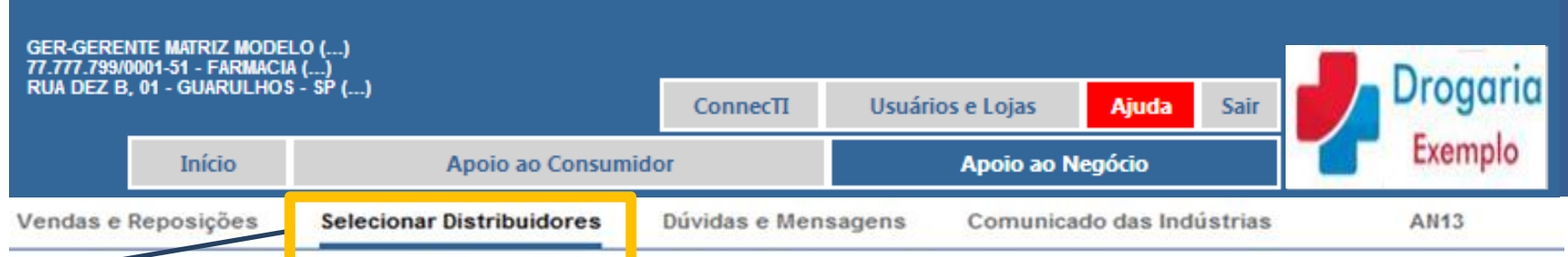

# Selecione seus distribuidores

| 1º distribuidor                       | 2º distribuidor | Monte sua lista de distribuidores, por |
|---------------------------------------|-----------------|----------------------------------------|
| DISTRIBUIDOR A                        | DISTRIBUIRDOR B | ordem de preferência, para atender a   |
| 3º distribuidor                       | 4º distribuidor | reposição de seus produtos.            |
| DISTRIBUICDOR C                       | DISTRIBUIDOR D  |                                        |
|                                       |                 |                                        |
| Salvar ou voltar para a tela anterior | 🔞 Dúvidas       |                                        |

No submenu *Selecionar Distribuidores* é possível alterar a sequência de envio de pedidos para os distribuidores para giro dos pedidos não atendidos. *VEJA o Auto Treinamento "Selecionar Distribuidores" no menu AJUDA.* 

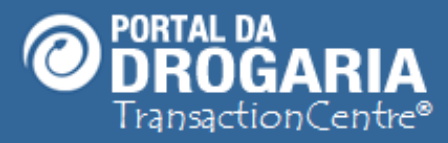

| GER-GERE<br>77.777.799/<br>RUA DEZ B | NTE MATRIZ MODE<br>0001-51 - Farmaci<br>9, 01 - Guarulho | :LO ()<br>A ()<br>S - SP () | ConnecTI       | Herró | rios e Loias | Aiuda        | Cair   | J | Drogaria |
|--------------------------------------|----------------------------------------------------------|-----------------------------|----------------|-------|--------------|--------------|--------|---|----------|
|                                      | Início                                                   | Apoio ao Consun             | nidor          | USUA  | Apoio ao I   | Negócio      | Jan    |   | Exemplo  |
| Vendas e                             | Reposições                                               | Selecionar Distribuidores   | Dúvidas e Mens | agens | Comunica     | do das Indús | strias |   | AN21     |
|                                      |                                                          |                             |                |       |              |              |        |   |          |

| Data de Encaminhamento | Nº Ocorrência | Status     | Assunto                                  | Ação       |
|------------------------|---------------|------------|------------------------------------------|------------|
| 25/03/2013 16:56       | 5568838       | Em Análise | Toda a rede se encontra sem transacionar | 🥥 Detalhar |
| 25/03/2013 19:31       | 5568846       | Em Análise | Toda a rede se encontra sem transacionar | 📿 Detalhar |
| 27/03/2013 13:04       | 5569214       | Em Análise | Toda a rede se encontra sem transacionar | 🥥 Detalhar |

Em *Dúvidas e Mensagens* obtenha informações adicionais sobre situações especiais. *VEJA o Auto Treinamento "Dúvidas e Mensagens" no menu de AJUDA.* 

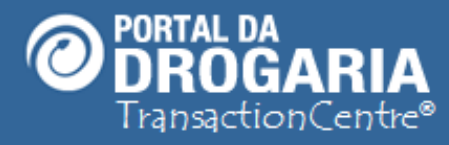

 GER-GERENTE MATRIZ MODELO (...)
 ConnecTI
 Usuários e Lojas
 Ajuda
 Sair

 Início
 Apoio ao Consumidor
 Apoio ao Negócio
 Exemplo

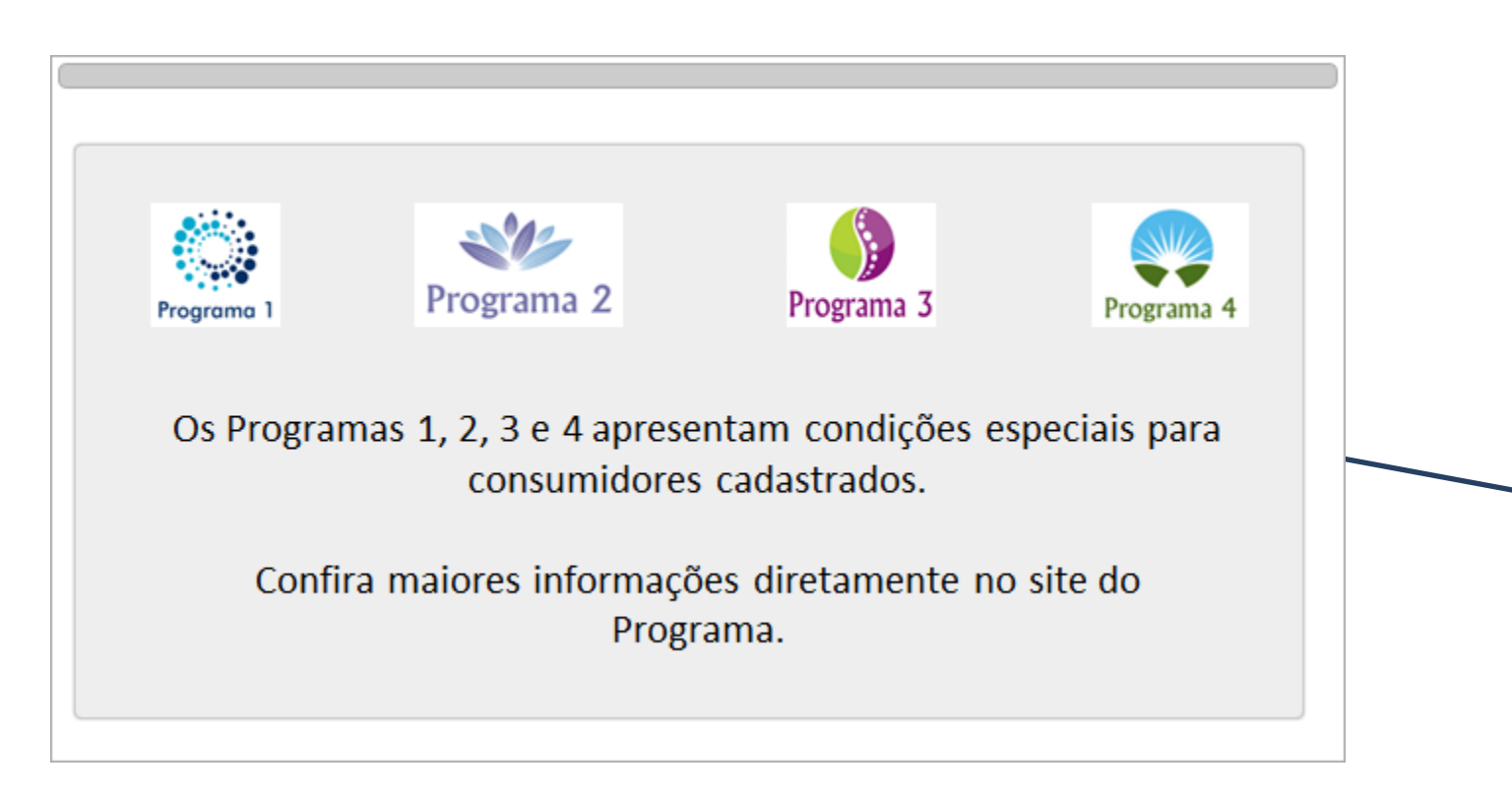

Em **Comunicado das Indústrias** receba informações importantes sobre os programas nos quais sua empresa participa.

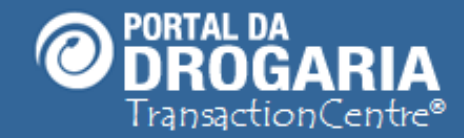

### Portal da Drogaria versão 10v0

PORTAL DA O ponto de encontro do setor farmacêutico Drogaria Usuários e Lojas ConnecTI Exemple Apoio ao Consumide Apoio ao Negócio Obrigada por participar comigo deste estudo. Lhe convido para um novo encontro. Escolha outros treinamentos na opção Ajuda do Menu Principal.